6-7 تطبيق ازالة التعارضات

- اختر اي مهمة
- اختر من القائمة Tools الامر Resource Leveling
  - اختر الامر Level From/To من المربع الحواري
- اختر من التقويم التواريخ التي ترغب بينها في ازالة التعارضات

يتم تسوية التعارضات حسب الخيارات التالية

طريقة رقم <u>1</u> : المهمة ذات الترقيم الاكبر تأخر اولا طريقة رقم 2 : استخدام الطريقة القياسية المفترضة في البرنامج و التي تسير وفق القواعد التالية:

- المهام التي لا ترتبط بمهام لاحقة تؤخر او لا
  ثم تؤخر المهام التي لا تقع على المسار الحرج
  - 3. ثم المهام ذات الاولوية الدنيا و بدون قيود
- المهام ذات البدايات المتأخرة يتاح لها البدأ متأخرا

طريقة رقم 3 : استخدام الطريقة القياسية مع اخذ الاولوية في الاعتبار و التي تسير وفق القواعد التالية:

> و هنا تكون الأولوية هي العامل الذي يتحكم في تاخير المهام ذات الأولوية الأدنى. طريقة رقم 4 : استخدم طريقتك الخاصة لتسوية الموارد وذلك كما يلي

- Resource Allocation ثم اختر More Views
  - اختر Gantt Chart من المربع السفلى
  - اختر من القائمة View الامر Table > More Tables
    - Apply ثم اختر الأمر Delay ثم اختر
  - في المربع العلوى Resource Usage Table اضغط بالزر الايمن للفأرة علي Work Column.
    - Insert Column
    - Assignment Delay Column
      - اختر Ok

اذا اردت ادخال تأخير على تنقيذ المهمة

- اختر اى مورد مخصص للمهمة تريد تأخيره
- اختر Leveling Delay Field في المربع السفلي لاضافة المدة التي تريد تأخير ها.